# Google 認証ワンタイムパスワードを使って Windows にログイン

2013年12月27日/カテゴリ: 認証端末, ソリューション / 投稿者: Igor

2-step verification

Keep the bad guys out of your account by using your phone.

コンピューターまたはユーザー アカウントへのアクセスは、通常、パスワードによって保護されています。しかし、機 密性の高いデータを保存している場合、パスワードだけでは十分とは言えません。攻撃を受けた場合に、機密 性の高い情報やデータを抜き取られるすきを与えたくはないでしょう。そのため、Google 認証と Yubikey HOT P のサポートを Rohos Logon Key に追加しました。Windows のログインが、TBOTP(タイムベース ワンタイ ムパスワード)と HOTP(カウンターベース ワンタイム パスワード)コードを使用した高セキュリティ モードで実 行されるようになりました。

Android、iOS、BlackBerry 携帯端末をお持ちの場合、 Google 認証プログラムをご利用下さい。コンピュー ターを、強力なワンタイム パスワード(OTP)で保護します。ワンタイム パスワード(OTP)とは、特別なデバイ スまたはプログラムで生成されたパスワードで、生成された直後の一度限り有効です。このようなパスワードを盗 み見したり、キャプチャしたりすることはできません。同じパスワードを再度入力した場合や、指定された有効時 間を過ぎてからパスワードを入力した場合には、認証に失敗します。コンピューターにログインする度に、携帯端 末からの新しいワンタイム パスワード(OTP)が要求されます。

Rohos Logon Key プログラムに統合された Google 認証が、あなたの PC のログイン用のキーになります。 携帯端末の中に、いつも秘密のキーを持ち歩いているようなものです。Windows パスワードを手動で入力する 必要はなく、プログラムが代わりにやってくれます。便利かつ信頼できます。OTP トークンも他の種類のキーと併 用することができます。つまり、OTP トークンとフラッシュ ドライブの両方を設定し、その時に応じて使用するもの を選択できます。

## Google 認証アプリケーションを使用して、PC にログインする方法

Android 携帯端末を例に、Google 認証アプリケーションのワンタイムパスワードを使用して Rohos Logon Ke y for Windows を設定する方法を紹介します。

**1.Google 認証**アプリケーションが携帯端末にインストールされていることを確認します (QRコード スキャンのために、Googles や Barcode Scanner も追加でインストールする必要があるかもしれません)。

2.アプリケーションが携帯端末にインストールされていることが確認できたら、PC での Rohos Logon Key の設 定を始められます。

- 最新版の Rohos Logon Key v3.4 for Windows をインストールします。
- Rohos Logon を開き、[OTP トークンの設定]をクリックします。

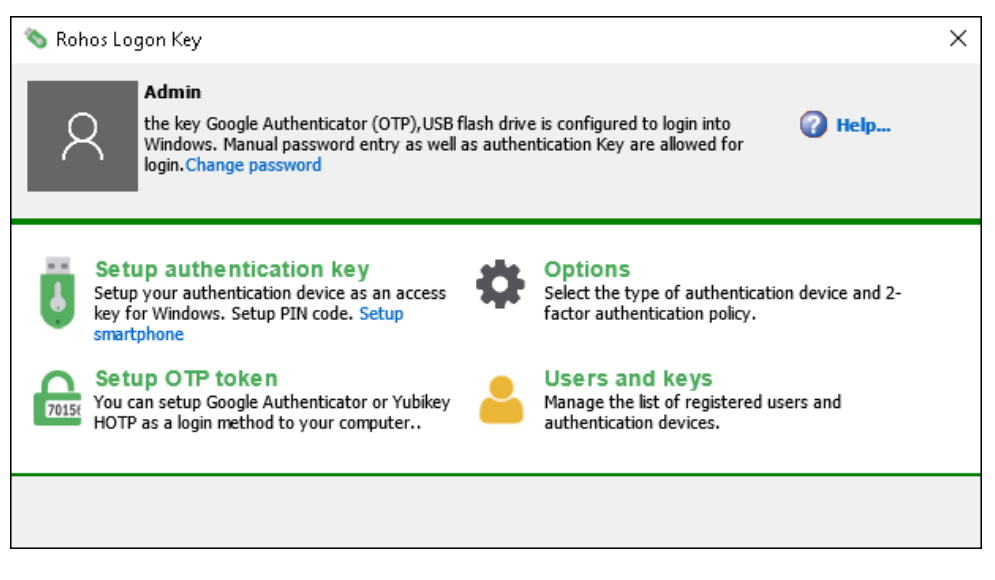

[Google 認証]を選択し、[QRコードを表示]をクリックします。

| Setup OTP token                                                                                                    | Х |
|----------------------------------------------------------------------------------------------------|---|
| 174 Vou can setup Google Authenticator or Yubikey HOTP as a login<br>method to your computer. In order to log into Windows you will<br>need to enter OTP or OTP + Password. |   |
| User: Admin, Select user                                                                                                    |   |
| Setup the type of OTP authentication:                                                                                                    |   |
| Google Authenticator TOTP Display QR code, Copy code                                                                                                    |   |
| Yubikey HOTP Copy secret key                                                                                                    |   |
| O By Email or SMS :                                                                                                    |   |
| O Token secret key:                                                                                                    |   |
| OTP refresh time: 30                                                                                                    |   |
| Please enter the user Windows password (optional) :                                                                                                    |   |
| ••••                                                                                                    |   |
|                                                                                                    |   |
| View the log of created users<br>OTP Settings                                                                                                    |   |
| Disable OTP login Enable OTP login Cancel                                                                                                    |   |

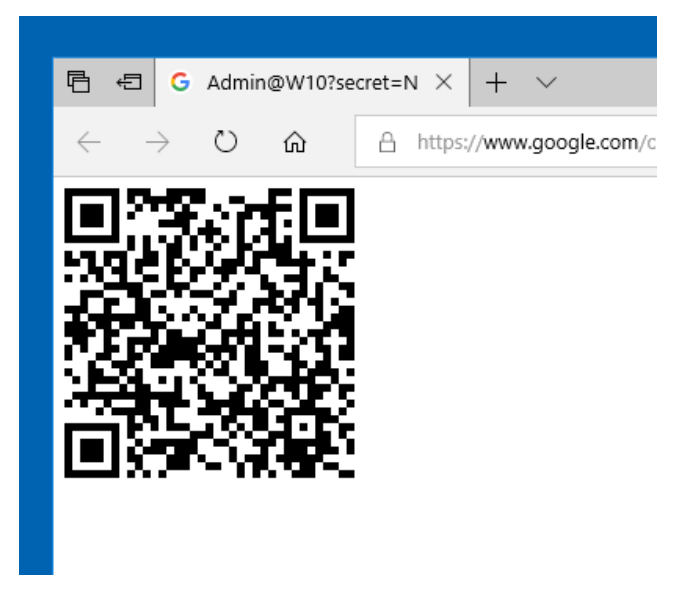

携帯端末で Google 認証を起動し、QRコードをスキャンします。そのために、PCモニターに表示されている QRコードを携帯端末でスキャンできる位置に持っていきます。

オプションとして、Windowsのパスワードを入力することができます。入力した場合、Windowsログインとパスワードが OTP コードだけで行えます。状況によっては、セキュリティ面で弱くなってしまうことがあります。

パスワード欄を空欄のままにした場合、Windows ログインには、ユーザー名、パスワード、ワンタイムパスワード(OTP)全てが必要です。

• [OTP ログインを有効にする]ボタンをクリックします。

設定完了です!この時点から、携帯端末が Windows PC のアクセスキーとしての役割を果たすことになります。

つまり、Google OTP を統合した携帯端末が、Windows PC のログインやロック解除のためのデジタルキーのような働きをするということです。

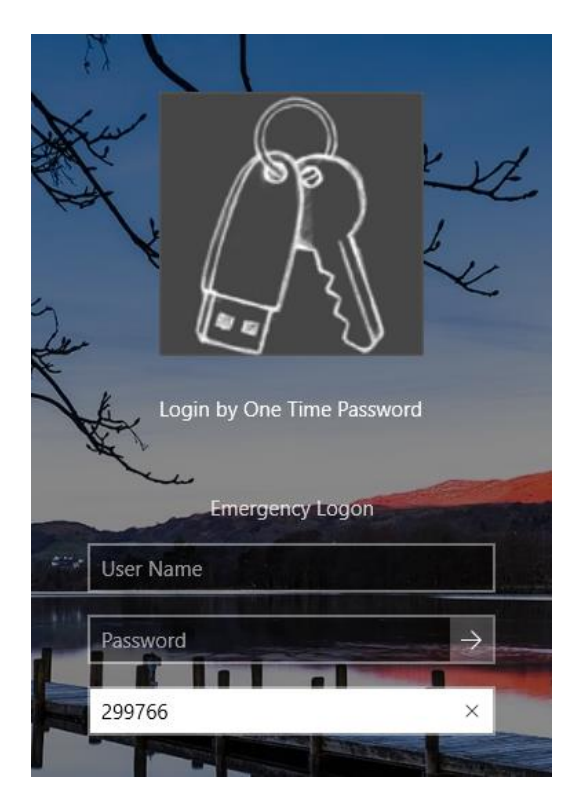

Google 認証は、それぞれの PC にコンピューター名を割り当て、 Rohos Logon プログラムの名前を登録しま す。それゆえ、一つの携帯端末を複数の PC (会社のPC、ノートパソコン、その他のPC) 用保護キーとして使 用することができます。

|                   | © 131 ≈ Jal10 | 0% 🎫 12:07 |
|-------------------|---------------|------------|
| Google Authentica | ator          |            |
|                   |               |            |
| 030 271           |               |            |
| Igor@Lenovo       |               | 10         |
|                   |               |            |
| 254 734           |               |            |
| Admin@W10         |               | 10         |
|                   |               |            |
|                   |               |            |
|                   |               |            |
|                   |               |            |
|                   |               |            |
|                   |               |            |
|                   |               | +          |
| <li></li>         |               |            |

右のスマートホン画面のスクリーンショットを見ると、Google 認証が、2台の PC のログイン用に設定されている ことがわかります。混乱を避けるため、それぞれの PC の名前は、ワンタイム パスワードの下に表示されます。ワ ンタイム パスワードの右側には、パスワード入力有効時間の 30秒タイマーが表示されます。30秒経過後は、 新しいパスワードが生成されます。

### 3. 強力な二要素認証をより強力に

Windows へのログインは、従来の Windows パスワードを使用した方法と、Rohos Logon Key アイコンを使用した方法 (Google 認証の OTP コード) どちらからでも行うことができます。

Windows 認証をより強力で安全なものにするためには、Rohos の二要素認証を有効にする必要があります。

Rohos Logon Key を開き、[オプション]メニューを選択後、一覧から、[指定ユーザーには二要素認証を要求]を選択します。これにより、指定したすべてのユーザーに対して、強化された二要素認証が要求されます。

そのため、ログイン時には、ワンタイム パスワードと Windows パスワードの両方が要求されます。パスワードだけ ではログインできなくなります。

| Options                                                                                                    | × |
|----------------------------------------------------------------------------------------------------|---|
| The list of configured 2-factor authentication methods:<br>Google Authenticator (OTP) [x] , USB flash drive [x]<br>This action will occur when you withdraw your Key from computer: |   |
| No action                                                                                                    |   |
| Require two-factor authentication for selected users: [?]:  For Remote Desktop users  Specify IP filter to disable 2FA for connections from it: [                                   |   |
| More OK Cancel                                                                                                    |   |

4.[すべてのユーザー]を選択した場合、[緊急ログオン]オプションの設定を忘れずに行ってください。設定を行うことにより、携帯端末が利用できない場合でも、Windows PC にアクセスできます。

Windows の二要素認証を使用することをお勧めします。Windows 認証ボックスでの 2段階認証の場合、ワン タイムパスワード (OTP) と Windows パスワードの両方の入力が要求されます。二要素認証でのログインは、 二重に保護することで、あなたのデータにアクセスする必要のない人がデータにアクセスできないようにします。頭 の回転が速く、テクノロジーに関する知識が豊富な子供たちが、あなたの個人情報を勝手に操作することのな いようにします。

注意: Google 認証を設定後は、携帯端末を忘れずに持って出かけてください。携帯端末が手元にない場合、 Rohos Logon Key の緊急ログオン機能からのログインしかできなくなります。コンピューターがセーフ モードで起 動されている場合でも、ワンタイム パスワード(OTP)が要求されます。これにより、コンピューターがハッキングさ れることを防ぐことができます。

## Yubikey HOTP 設定を使用して Windows ログインを行う方法

無料 configuration slot のある Yubikey 2.0 と Yubikey Personalization Tool が必要です。

まず、Rohos Logon Key の設定を次のように行ないます。

[オプション]メニューから、[Google authenticator (OATH)]を選択します。

| Setup OTP token                                                                                                    | × |
|----------------------------------------------------------------------------------------------------|---|
| You can setup Google Authenticator or Yubikey HOTP as a login<br>method to your computer. In order to log into Windows you will<br>need to enter OTP or OTP + Password. |   |
| User: Admin, Select user                                                                                                    |   |
| Setup the type of OTP authentication:                                                                                                    |   |
| Google Authenticator TOTP Display QR code, Copy code                                                                                                    |   |
| Yubikey HOTP Copy secret key                                                                                                    |   |
| O By Email or SMS :                                                                                                    |   |
| O Token secret key:                                                                                                    |   |
| OTP refresh time: 30                                                                                                    |   |
| Please enter the user Windows password (optional) :                                                                                                    |   |
| •••••                                                                                                    |   |
| View the log of created users<br>OTP Settings                                                                                                    |   |
| Disable OTP login Enable OTP login Cancel                                                                                                    |   |

1. Rohos を開き、[OTP トークンの設定]を選択します。

Google Authenticator と Yubikey が既に PC にインストールされている場合、[OTP ログインを無効にする]をクリックします。

2. [Yubikey HOTP]を選択し、[秘密キーをコピー]クリックすると、クリップボードに 20 バイトの 16進法文字列 がコピーされます。コピーした秘密キーは、後程 Yubikey Personalization Tool で使用します。

3. [OTP ログインを有効にする]をクリックします。

Yubikey に HOTP 設定のセットアップを行います。

Yubikey second slot (HOTP)の設定に Yubikey Personalization Tool を使用

Yubikey を PC に挿入し、Yubikey Personalization Tool を開きます。

| Yubico OTP OATH-HOTP                                                              | Static Password         | Challenge-Response           | Settings       | Tools About  | Exit                |
|-----------------------------------------------------------------------------------|-------------------------|------------------------------|----------------|--------------|---------------------|
| Program                                                                           | n in OATH-HO            | TP mode - Adva               | nced           |              | Yubikey is inserted |
| Configuration Slot                                                                |                         |                              |                |              |                     |
| Select the configuration slot to be pro-                                          | grammed                 |                              |                |              |                     |
| Configuration Slot 1                                                              | Configuration Slo       | t 2                          |                | 0            | 100                 |
| Program Multiple YubiKeys                                                         |                         | Configuration Protectio      | n (6 bytes P   | tex) 😧       | للقا                |
| Automatically program YubiKeys v                                                  | when inserted           | YubiKey(s) unprotected -     | Keep it that y |              |                     |
| Parameter Generation Scheme                                                       |                         | Current Access Code          |                |              | Programming status  |
| Increment Identities; Randomize Se                                                | cret +                  | New Access Code              |                |              | Firmware Version:   |
|                                                                                   |                         |                              |                |              | 2.1.1               |
| OATH-HOTP Parameters                                                              |                         |                              |                |              | Serial Number       |
| OATH Token Identifier (6 bytes)                                                   | OMP Modhex, rest n      | umeric                       | -              | Θ            | Deci N/A            |
| OMP (1) + TT (1) + MUE (4)                                                        | cc 00 62.46             | 58 07 Generate               | MUI            |              | Hex: N/A            |
| HOTP Length                                                                       | . 6 Digits 0 8 D        | igits                        |                |              | Modhex: N/A         |
| Moving Factor Seed                                                                | Fixed zero              | = 0                          |                | Θ            | Features Supporter  |
| Secret Key (20 bytes Hex)                                                         | ca 12 1f 99 ce da e     | 2 3c 16 f7 f9 d1 f3 e9 e2 9b | 13 OF 15       | Generate 🕢 😯 | Yubico OTP          |
|                                                                                   |                         | -                            |                |              | 2 Configurations    |
| Actions                                                                           |                         |                              |                |              | OATH-HOTP           |
| Press Write Configuration button to p                                             | rogrem your YubiKey's I | elected configuration alot   |                |              | Static Password     |
| Write Configuration                                                               | Stop Rese               | t Back                       |                |              | Challenge-Response  |
| Describe                                                                          |                         |                              |                |              | Updatable           |
| a Official Identified                                                             | Etabur                  | Time                         |                | 121          | Ndef                |
| <ul> <li>owin roken identifier</li> <li>         ✓ 3 cc0062465507     </li> </ul> | whitey has been succe   | afully configured 22.03.201  | 3 9:43:28      |              |                     |
| ✓ 2 N/A                                                                           | NubiKey has been succe  | ssfully configured 21.03.201 | 3 12:52:21     |              |                     |
|                                                                                   |                         |                              |                |              | VUDICO              |

1. [OATH - HOTP]メニューの[Advanced (詳細)]ボタンをクリックします。

2. 無料の Configuration Slot を選択します。デフォルトでは、slot 2 が無料です。

3. [HOTP Length]が 6 に設定されていることを確認します。

5. [Secret Key]欄に、コピーした秘密のキーをクリップボードから貼り付けます (Ctrl+A and Ctrl+Vキーを使用)。

20文字のキーが貼り付けられない場合は、Rohos Logon Key を起動し、[USBキーの設定]ダイアログ ボックスで再度コピーします。

6. [Write Configuration]をクリックします。

ここまでの設定で、YubiKey slot 2 が、 Windows ログインに使用する準備ができました。PC を再起動し、

ようこそ画面で Rohos Logon Key を選択します。カーソルを OTP フィールドに移動させ、 Yubikey を長押 しします。

Rohos Logon Key は HOTP コード、OATH 認識子あり/なしどちらにも対応しています。

cc0062465807101069 または

101069

最後の6桁が認証されます。

### OTP コードを SMS/メールで携帯端末に送信

Rohos Logon Key は、Remote Desktop ユーザーに対して、自動二要素認証の利用を可能にします。Re mote Desktop ログイン時に、Rohos は自動で、OTP コードをユーザーの電話番号への SMS、またはメール で送ります。

ターミナル サーバーが次の条件を満たしている必要があります。

- 電話/携帯番号の欄にユーザーの携帯電話番号が入力されている、またはメールアドレス欄が入力されていること
- Rohos Logon Key が SMS ゲートウェイ サービスまたはメール情報によって設定されていること

### SMS ゲートウェイまたは他の OTP 送信方法を設定

必要要件:

1. PowerShell v.3 以上 (Windows 2012 R2 以上);

または Windows 2008 (アップデート含む)

2. スクリプト実行ポリシーが有効になっている。

有効にするには、PowerShell ISE (x86)で [Set-ExecutionPolicy -ExecutionPolicy RemoteSigne d]コマンドを実行します。PowerShell と PowerShell (x86)の両方を管理者権限で実行し、スクリーン ショットに表示されるコマンドを実行します。

3. SMS メッセージ送信のための サードパーティ SMS ゲートウェイ ¥ 送信サービス (HTTP API)

Rohos Logon Key を開き、[OTP トークンの設定]から[OTP 設定…]を選択します。

| Google Authenticator (T-OTP, HOTP)                                                                                     | ×   |
|----------------------------------------------------------------------------------------------------|-----|
| The list of OTP enabled users. Select user to review OTP settings                                                      |     |
| Admin Type of OTP or phone number: Yubikey HOTP Test delive                                                            | ery |
| OTP validity timeout (sec):                                                                                            |     |
| Deliver OTP by Email or SMS:                                                                                           |     |
| OtpDeliveryScript.ps1         Edit           Edit script to specify email credentials or SMS gatewa         SMS gatewa | iy  |
| [                                                                                                    | ?   |
| Export Import Log OK Cance                                                                                             | əl  |

1. [編集]をクリックし、OtpDeliveryScript.ps1 ファイルを開き、メールオプションを編集します。メールオプ ションには、smtp サーバー、送信用アドレスのメールアドレスとパスワードの情報等が含まれます。

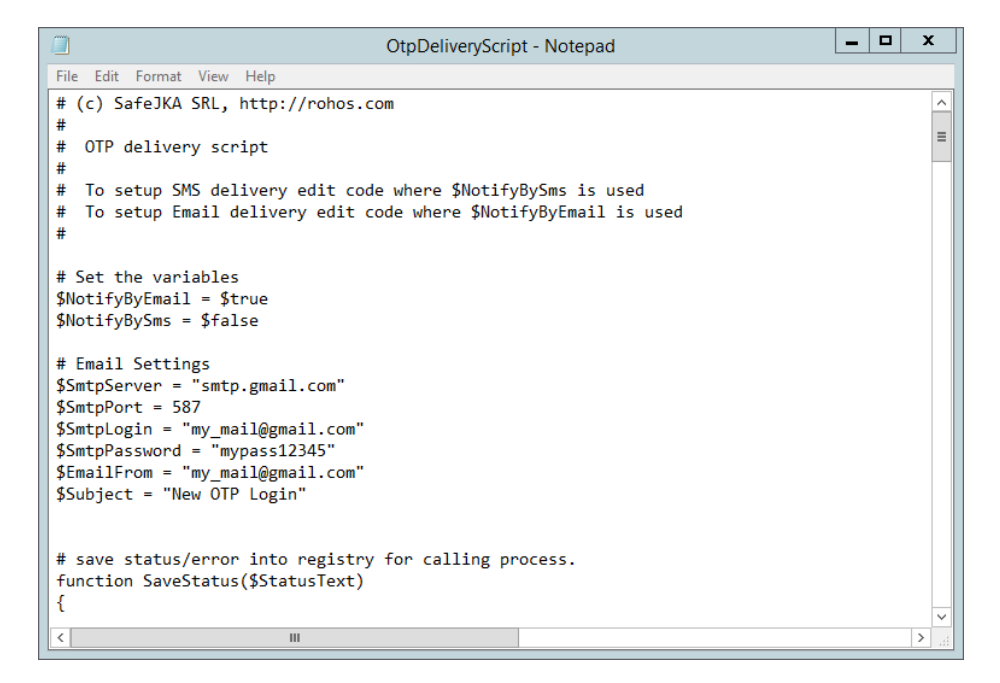

SMS 送信の設定には、以下の文字列を使用します。

\$SmsGatewayUrl = "https://api.clickatell.com/http/sendmsg?api\_id=xxxx&user=xxxx&password=xxxx

&to=\$(\$AdUserName.telephoneNumber)&text=\$(\$SmsNotificationText)" 2020 Copyright Tesline-Service SRL All rights reserved. 翻訳:株式会社ネクステッジテクノロジー

www.shareEDGE.com

xxxx URL パラメーターが SMS プロバイダー HTTP API URLになる用にカスタマイズします; *\$(\$AdUserName.telephoneNumber) と \$(\$AdUserName.telephoneNumber)*は両方共スクリプト変数なの で、さわる必要はありません。

一般的な SMS 送信サービスの一例:

\$SmsGatewayUrl = "https://api.clickatell.com/http/sendmsg?api\_id=xxxx&user=xxxx&password=xxxx
&to=\$(\$AdUserName.telephoneNumber)&text=\$(\$SmsNotificationText)"

\$SmsGatewayUrl = "https://api-mapper.clicksend.com/http/v2/send.php?method=http&username=x
xxx&key=xxxx&to=\$(\$AdUserName.mobile)&message=\$(\$SmsNotificationText)"

左側の一覧からユーザーを選択、または電話番号またはメールアドレスを入力して、[テスト送信]ボタンをクリッ クすると、OTP コードを指定した方法で送信できます。注意:OTP コードの送信に gmail を使用する場合、g mail の設定で、[安全性の低いアプリを許可する]をオンにする必要があります。 <u>https://https://support.google.com/accounts/answer/6010255?hl=ja</u> <u>OTP 送信方法(メール)の設定に関する詳細</u>

Remote Desktop ログインの SMS 認証を有効にする:

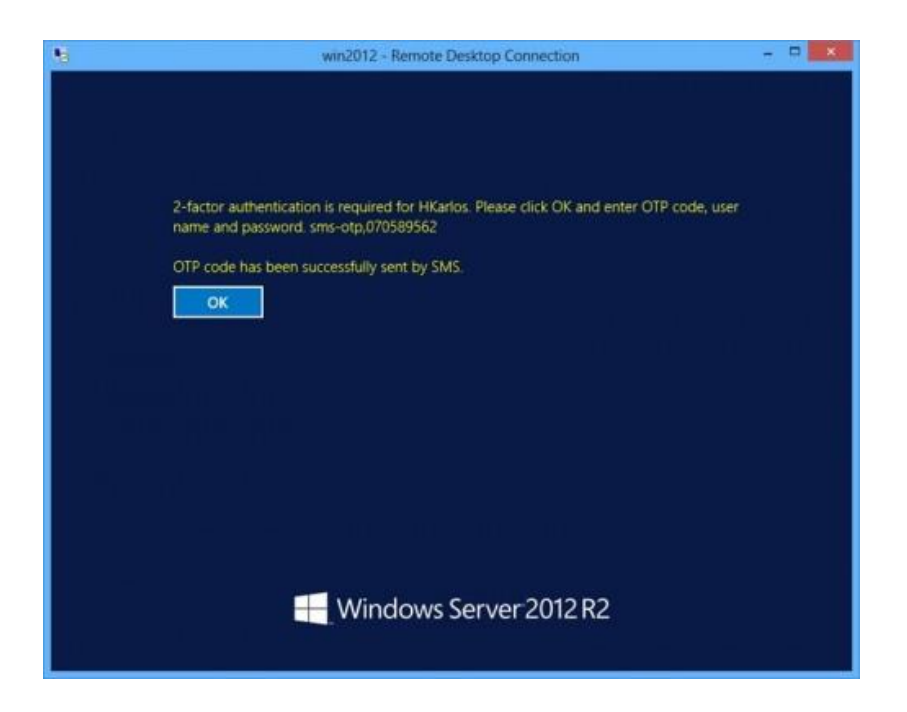

## Google 認証を使用して Windows にログインする利点

二要素認証を使用した、より安全性の高い Windows 認証
 Windows パスワードと携帯端末の両方をログイン時に要求

• YubiKey または OTP (SMS 送信) は、ドライバーやソフトウェアが新たに必要になることはありません。

- Google 認証の場合、コンピューターに接続する必要がないので USBポート不要
- Google 認証、YubiKey、もしくは携帯端末のみを使用したログイン、いずれかまたは組み合わせて使用が可能
- ネットワーク管理者が通常のパスワードのみを使用してログイン可能
- 安全な二要素認証で Windows Remote Desktop へのログインでありながら、ユーザーの一覧、グ ループ メンバー、リモートデスクトップ接続ユーザーのみなど、柔軟な認証方針

#### Rohos Logon Key を<u>ダウンロード</u>

このアップデートは、Rohos Logon Key 登録ユーザーであれば無料で利用できます。April v.3.0 アップデートより有料となります。

タブ: Android 携帯端末をキーとして使用、Google 認証、Rohos Logon Key、 二要素認証、Windows 8